# Ranocchi

#### DATI IDENTIFICATIVI DELL'AGGIORNAMENTO

| Applicativo:      | Gis redditi   |
|-------------------|---------------|
| Versione:         | 21.00.6.c00   |
| Tipo Versione     | Aggiornamento |
| Data di rilascio: | 07/05/2021    |

Gentile cliente,

La informiamo che è disponibile un aggiornamento GIS REDDITI.

<u>Da GIS Start Web:</u> cliccare sull'icona di visualizzazione aggiornamenti e scaricare l'aggiornamento (operazione automatica se attivo il download manager)

Dal sito Ranocchi: accedere all'area riservata del sito

http://www.ranocchi.it ed effettuare il download del file

"GISREDDITI\_Agg\_2106c0\_fsetup0.exe"

(Aggiornamenti software\2021\GISREDDITI\GISREDDITI 21.00.06.00)

# **COMPATIBILITA' E INSTALLAZIONE**

| GIS PAGHE            |          |
|----------------------|----------|
| GIS PARCELLAZIONE    |          |
| GIS ANTIRICICLAGGIO  |          |
| GIS CONTABILITA'     | 21.00.09 |
| GIS 770              |          |
| GIS BASE APPLICATIVI | 21.00.03 |
| GIS 2021 IMMOBILI    | 21.00.02 |

L'installazione dell'applicativo è identica per tutti i tipi di server (LINUX o WINDOWS) e può essere eseguita da un qualsiasi client in cui è presente l'applicativo GIS REDDITI.

Per effettuare l'installazione dell'aggiornamento eseguire le seguenti operazioni

Da Gis Start Web:

1. nella sezione AGGIORNAMENTI cliccare sull'icona di download per scaricare l'aggiornamento 🛃

2. una volta scaricato cliccare sull'icona verde per installare l'aggiornamento 🗡

Dal sito Ranocchi:

- 1. Effettuare il download del file *GISREDDITI\_Agg\_2106c0\_fsetup0.exe* dall'area riservata del sito *ranocchi.it*
- 2. Salvare il file in una qualsiasi cartella di un client in cui è presente la procedura GISREDDITI
- 3. Eseguire il file con un doppio click del mouse
- 4. Selezionare il nome del *server* o *locale*
- 5. Selezionare la *sigla* da aggiornare
- 6. Selezionare il tasto installa per procedere con l'aggiornamento

### AVVERTENZE

Allineamento del programma ai modelli e alle istruzioni pubblicate nel sito dell'Agenzia delle Entrate alla fine del mese di aprile 2021.

E' importante ricordare che per completare l'installazione di un qualsiasi aggiornamento occorre **SEMPRE** entrare, almeno una volta, nella procedura che l'installatore ha aggiornato (in questo caso "2021 Redditi").

L'aggiornamento è comprensivo di tutte le segnalazioni di anomalie pervenute dopo il rilascio della versione precedente.

# Ranocchi

GIS Gestione Integrata Studio Bilanci Redditi

# SOMMARIO

| ALLINEAMENTO PROGRAMMA AI MODELLI E ALLE ISTRUZIONI PUBBLICATE DALL'AGENZIA | 3 |
|-----------------------------------------------------------------------------|---|
| IMPLEMENTAZIONI                                                             | 3 |
| CORREZIONI                                                                  | 3 |

# ALLINEAMENTO PROGRAMMA AI MODELLI E ALLE ISTRUZIONI PUBBLICATE DALL'AGENZIA

Allineamento programma al modello e alle istruzioni della dichiarazione **Società di Capitali** pubblicati nel sito dell'Agenzia delle Entate in data 28/04/2021.

Allineamento programma al modello e alle istruzioni della dichiarazione **Enti non Commerciali** pubblicati nel sito dell'Agenzia delle Entate in data 28/04/2021.

Allineamento programma al modello e alle istruzioni della dichiarazione **IRAP** pubblicati nel sito dell'Agenzia delle Entate in data 28/04/2021.

Allineamento programma al modello e alle istruzioni della dichiarazione **Persone Fisiche** pubblicati nel sito dell'Agenzia delle Entate in data 30/04/2021.

### IMPLEMENTAZIONI

Inserita la lista ditte all'interno della creazione rate fisse IVS.

### CORREZIONI

In alcuni casi il programma non riportava correttamente nella dichiarazione delle Persone Fisiche nel rigo RV11 l'acconto dell'addizionale comunale versato; entrando nel quadro RN tale importo, se versato, viene ora automaticamente aggiornato.

In alcuni casi in presenza di un soggetto forfettario il programma riportava in maniera non corretta il credito INPS utilizzato nell'anno precedente nel quadro RM rigo RM9 della dichiarazione Persone Fisiche in luogo del rigo LM35.

A tal proposito, la procedura di installazione esegue la verifica della presenza della casistica sopra descritta e, in caso di rilevazione, mette in sospeso il quadro RM ed LM aggiornando automaticamente i valori.